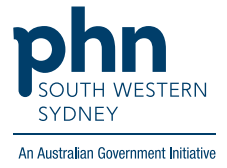

POLAR Walkthrough Patients with active chronic cardiovascular disease (CVD) with no total cholesterol results recorded in the last 12 months

## Patient Cohort:

- Practice Active & RACGP Active (visited practice at least 3 times in 2 years)
- Active Chronic CVD (Step 2)
- Total Cholesterol not recorded in last 12 months (Step 3)

Note: Patient cohort can be modified by adding or removing steps according to the needs of your practice

1. Log in to POLAR > Click Reports > Click QIPC Clinic Report

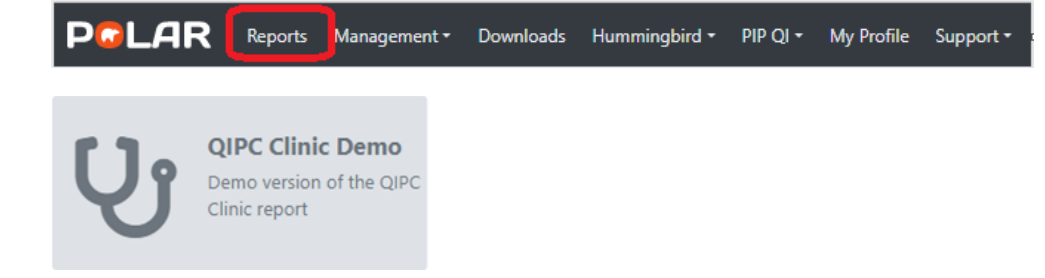

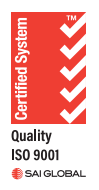

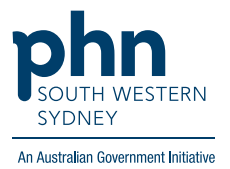

2. Click Clinical > CVD > select Active Chronic CVD

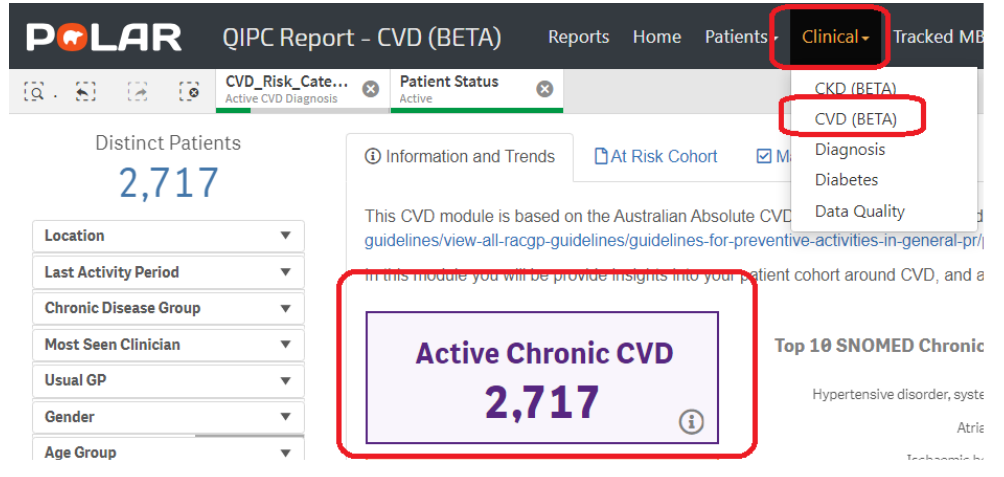

3. Select the Management tab

Select date range **12 months** (NOTE: select date range <u>before</u> any other filters) On the Table, go to **Total Cholesterol** > select **No results** then

| Information and Trends                                    | At Risk Cohort                       | anagement    |                                                                                                    |                          |                                |                                |            |
|-----------------------------------------------------------|--------------------------------------|--------------|----------------------------------------------------------------------------------------------------|--------------------------|--------------------------------|--------------------------------|------------|
|                                                           |                                      |              | Filter date range for pathology displayed to last 3 months, last<br>6 months, last 12 months, and unfiltered 3 Months 6 Months 12 Months |                          |                                |                                |            |
| Choose a patient name to view their risk (1,100 patients) |                                      |              |                                                                                                    |                          |                                |                                |            |
| Nicotine Replacement Q<br>Therapy                         | Blood Pressure Lowering C<br>Therapy | BP Q         | ACR Q                                                                                                    | Lipid Lowering Therapy Q | Total cholesterol Q HDL        | Q LDL Q                        | Non-HDL    |
| Not Applicable                                            | No                                   | 151/94       | No results                                                                                                    | Y                        | No results                     | No results                     | No results |
| Not Applicable                                            | No                                   | 125/78       | No results                                                                                                    | Not Recorded             | No results ···· 😥 🗙            | No results                     | No results |
| Not Applicable                                            | No                                   | 121/85       | No results                                                                                                    | Y                        | No results Q Search in listbox | No results                     | No results |
| Not Applicable                                            | No                                   | 114/73       | No results                                                                                                    | Not Recorded             | No results                     | <ul> <li>No results</li> </ul> | No results |
| Not Applicable                                            | No                                   | Not Recorded | No results                                                                                                    | Not Recorded             | No result                      | No results                     | No results |

4. Click on Patient List on the top right-hand side of the screen

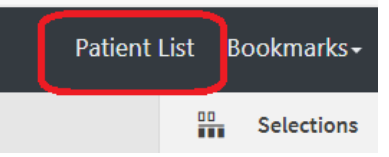

5. Click on Export to Excel and save it as an Excel file

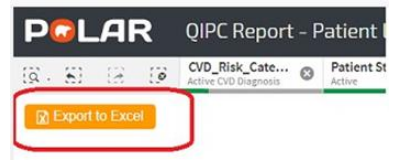